## Activation du nouveau CODEC CAN-8 Version 2013 13 16

## NOTE TECHNIQUE

Le nouveau CODEC audio amélioré de CAN-8 est inclus dans la version 2013 12 16, mais n'est pas activé par défaut pour permettre aux sites qui développent sur CAN-8 et distribuent leur matériel pédagogique et aux sites qui reçoivent ce matériel de synchroniser leur mise à jour. Ces CODECS seront cependant activés par défaut dans les futures versions du logiciel CAN-8.

Pour les sites qui désirent l'activer dès maintenant, la procédure est la suivante :

- 1) Faites l'installation ou la mise à jour normale de CAN-8.
- 2) Une fois l'installation terminée, cliquez à droite sur l'icône CAN-8 qui a été créée sur le bureau et choisissez l'option "Propriétés" dans le menu contextuel.
- 3) Dans la fenêtre de dialogue des propriétés, modifiez le champ « Target/Cible ». Ajoutez le paramètre –k après le guillemet final.

Par exemple :

 $CIBLE: "C:\Program Files\SoundsVirtual\svmgr.exe" - k$ 

*Il faut laisser un espace entre le guillemet et le -k* 

4) Cliquez sur OK pour fermer la fenêtre de propriétés et cliquez sur l'icône pour démarrer CAN-8 et utiliser le nouveau CODEC.

Les étapes ci-dessus doivent être répétées sur chaque station ou sur l'image avant que celle-ci ne soit poussée sur les stations du laboratoire.

Notez que le client 2013 12 16 comprend ce CODEC, même lorsqu'il n'est pas activé. C'est à dire que si un enregistrement est créé avec le nouveau CODEC (avec l'option –k), les station qui exécutent CAN-8 sans l'option –K pourront quand même lire ce son. Cette option est donc surtout nécessaire pour **enregistrer** le son avec ce nouveau CODEC.